Cara menjalankan program pada **"APLIKASI PENCARIAN** KANTOR BRI DI WILAYAH YOGYAKARTA BERBASIS ANDROID"

- Install software pendukung Xampp, java jdk1.7.0\_51, genymotion-2.2.2-vbox, mozilla. Sedangkan untuk Eclipse IDE Juno, tidak perlu diinstall silahkan buat folder dengan nama apa saja lalu folder eclipse dicopy ke dalam folder yang dibuat, untuk membukanya langsung diklik pada icon eclipse.
- Buka program eclipse, klik file dan pilih import dan silahkan pilih folder Cari\_Kantor\_Bri pada folder source code. Tunggu hingga proses import selesai.
- 3. Buka xampp control panel, dan aktifkan mysql dan apache seperti pada gambar berikut :

| 🔀 XAMPP Control Panel v3.2.1 [Compiled: May 7th 2013]                                                        |                                                                                                    |              |         |         |       |        |      |          |
|----------------------------------------------------------------------------------------------------|----------------------------------------------------------------------------------------------------|--------------|---------|---------|-------|--------|------|----------|
| 8                                                                                                    | XAMPP Control Panel v3.2.1                                                                                                    |              |         |         |       |        |      | 🎤 Config |
| Service                                                                                                    | Module                                                                                                    | dule PID(s)  | Port(s) | Actions |       |        |      | Netstat  |
|                                                                                                    | Apache                                                                                                    | 5080<br>2908 | 80, 443 | Stop    | Admin | Config | Logs | Shell    |
|                                                                                                    | MySQL                                                                                                    | 4792         | 3306    | Stop    | Admin | Config | Logs | Explorer |
|                                                                                                    | FileZilla                                                                                                    |              |         | Start   | Admin | Config | Logs | Services |
|                                                                                                    | Mercury                                                                                                    |              |         | Start   | Admin | Config | Logs | 😡 Help   |
|                                                                                                    | Tomcat                                                                                                    |              |         | Start   | Admin | Config | Logs | Quit     |
| 4:09:57 PM<br>4:09:57 PM<br>4:09:57 PM<br>4:09:57 PM<br>4:09:57 PM<br>4:09:57 PM<br>4:09:57 PM<br>4:09:57 PM | 4:09:57 PM [main] XAMPP Installation Directory: "c:\xampp\"   4:09:57 PM [main] Checking for prerequisites   4:09:57 PM [main] All prerequisites found   1:09:57 PM [main] Initializing Modules   4:09:57 PM [Apache] XAMPP Apache is already running on port 80   1:09:57 PM [Apache] XAMPP Apache is already running on port 443   4:09:57 PM [mysql] XAMPP MySQL is already running on port 3306   4:09:57 PM [main] Starting Check-Timer   4:09:57 PM [main] Control Panel Ready |              |         |         |       |        |      | E        |

- Selanjutnya copy folder carikantorbri kedalam folder xampp → htdocs
- 5. Buka browser masukan alamat <u>http://localhost/phpmyadmin/</u> buat database dengan nama bri dan klik import pilih SQL dan pilih file database dengan nama bri.sql
- 6. Untuk membuka webservice pada localhost menggunakan alamat <u>http://localhost/carikantorbri/index.php</u>.
- Selanjutnya untuk menjalankan program pada eclipse dengan klik kanan Cari\_Kantor\_Bri dan pilih run, tunggu beberapa saat hingga emulator genymotion tampil.